# 

### TOP FOUR REASONS TO Integrate With MINDBODY

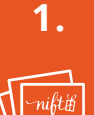

Thank the customers on your list with email gift cards.

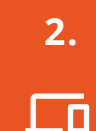

Make redeeming gifts easy for

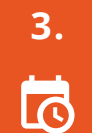

Track sales and target people who haven't been back

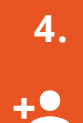

Choose to only bring in new customers.

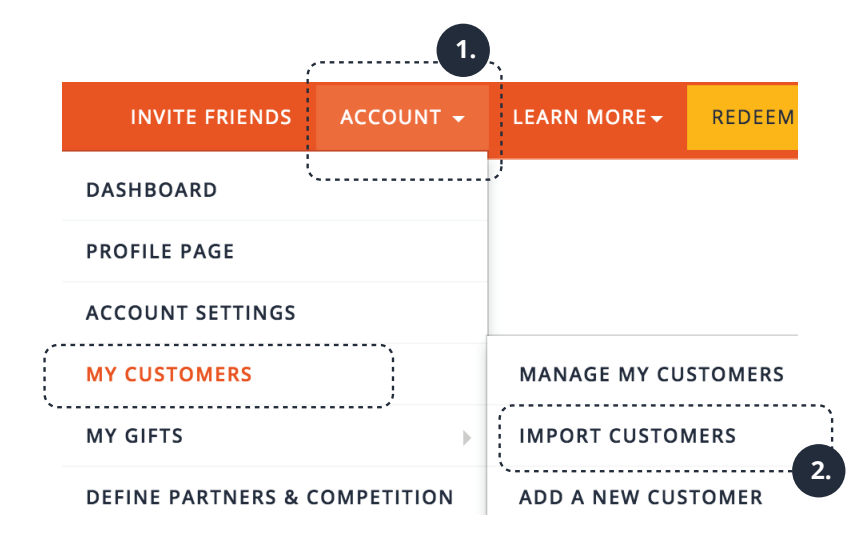

# Log In

- 1. Log in to your Nift account at www.gonift.com
- 2. From the main navigation, go to: Account » My Customers » Import Customers

Import customers using one of the following methods:

# Link to MINDBODY

- 3. Tap the Link Account button in the MINDBODY section.
- 4. Enter your account number and tap NEXT. If you don't remember your account number, tap the "Where can I find my MINDBODY account ID?" link for help.

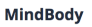

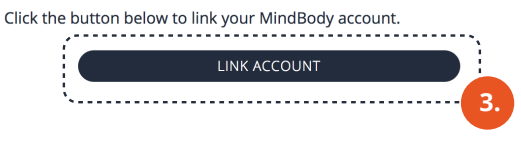

#### Integrate with your MindBody account

Enter your site/studio account number and click Next.

Where can I find my MindBody account id

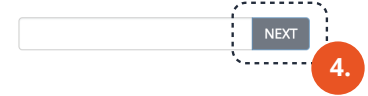

# Next. Next. Verify.

- 5. Your business name should appear in BOLD. If it is correct, tap the **NEXT** button.
- 6. Please take a moment to make sure that your browser is ALREADY logged in to your MINDBODY account. Once this is confirmed, you're ready to tap the link that appears below the NEXT button.
- 7. A VERIFY ACTIVATION button will appear. Tap it to verify that your MINDBODY account was successfully linked.

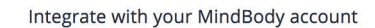

Enter your site/studio account number and click Next.

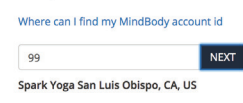

If the above information is correct. Click NEXT for activation link. If its incorrect

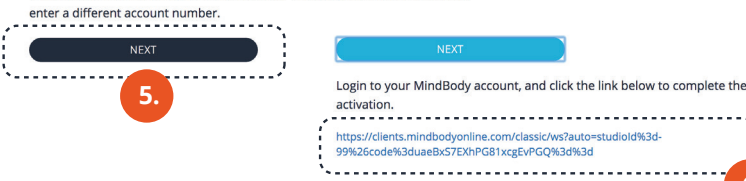

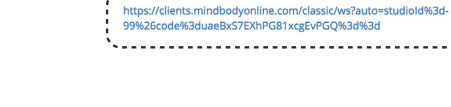

Login to your MindBody account, and click the link below to complete the activation.

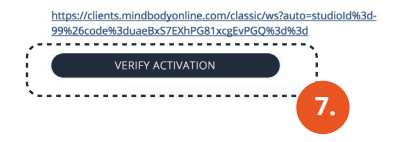

# Sending Nift Gifts

8. Tap on Account » My Customers » Import Customers » and tap Edit Settings in the MINDBODY section to access your settings. From here you can send gifts to all of your customers, enable automatic gift sending, and set up rules to give gifts when customers do things like renew their memberships, spend over a specific amount, or buy a particular package.

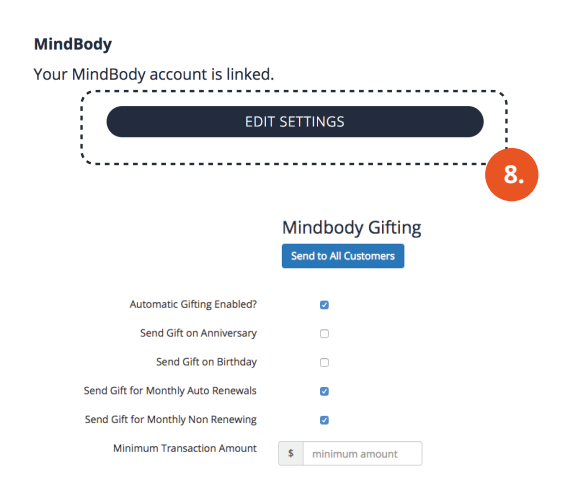

Import Customers Import customers using one of the following methods:

## MINDBODY.

# Creating an Integrated Redemption Flow

Once your account is linked, we can create an integrated MINDBODY redemption flow for your Nift Gift.

#### Top 5 Benefits:

- 1. Streamlined experience removes the need for staff to be involved in the redemption process.
- 2. Nift automatically signs up the customer and comps the sale of the gift value in your MINDBODY account.
- 3. Your new customer immediately becomes part of your database.
- 4. Customers enjoy a simplified user experience when redeeming your gift.
- 5. Our automated process increases redemption rates.

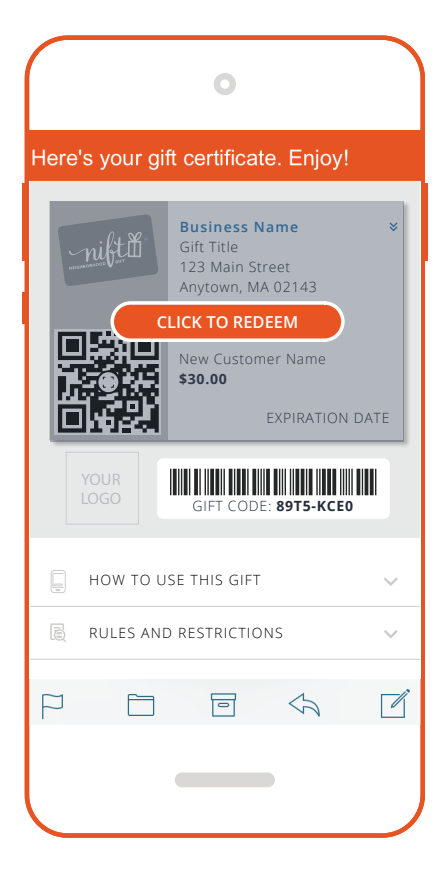

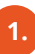

### Create Your Gift

Want to link this gift to MINDBODY? Choose one of your existing MINDBODY products in the dropdown below.

Don't link this gift to MINDBODY

7-Day Unlimited Class Pass - \$30.00

Presonal Training Consult - \$55.00 Six Week Bootcamp Discount - \$60.00

## Start by Making Your Nift Gift

- 1. Go to **create** a new gift .A message will appear at the top of the page asking if you, "Want to link this gift to MINDBODY?
- 2. Click on the **drop down menu** to choose one of your existing products from your MINDBODY account. This is the product that you want to link as your Nift gift.
- 3. If necessary, update the Nift Gift image, title and description.
- 4. Tap on **SAVE MY GIFT**, and you're all set.

|                                    | ith of Yoga                                                                              |            |
|------------------------------------|------------------------------------------------------------------------------------------|------------|
| escriptic                          | n (155)                                                                                  |            |
| Find stre<br>experier<br>there's s | ngth and flexibility with our<br>ced teachers. From flow to as<br>omething for everyone. | shtanga,   |
| pecial In                          | tructions (35)                                                                           |            |
| Visit our<br>class.                | website to see our schedule a                                                            | and book a |
|                                    | (Sticker Price)                                                                          | <i>A</i>   |
| ift Value                          |                                                                                          |            |
| ift Value<br>\$100    \$           |                                                                                          |            |

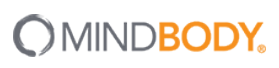

# How are MINDBODY gifts redeemed?

When a new customer selects your gift, they'll receive a mobile gift certificate. Just in case, we'll send a copy of the gift certificate to the email address they provided.

- 1. To use their gift, tap the button that says, CLICK TO REDEEM
- A popup will appear explaining the redemption process.
  To continue, your customer will click the **GOT IT** button.
- 3. Your customer will then be forwarded to a page where they can create a new MINDBODY account linked with your business.
- 4. New customers will then fill in the required fields\*

\*Nift will automatically show the required fields that you've already configured in your MINDBODY account for new customer signup.

- 5. Once the customer completes the form and clicks the **REGISTER** button, Nift will create a new customer in your MINDBODY account and comp the sale of the gift in the system.
- 6. The customer will see a **SUCCESS** popup with a link to your MINDBODY online site. The gift is now successfully redeemed.

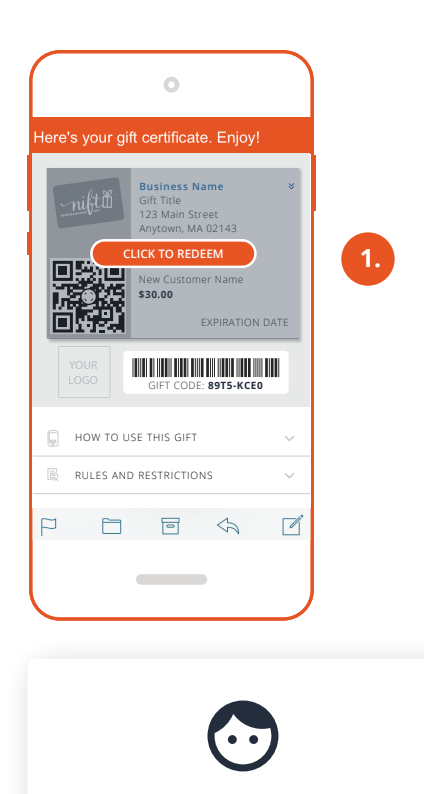

You'll need to login or create a BurnFitness account through MINDBODY before you can use your gift.

GOT IT

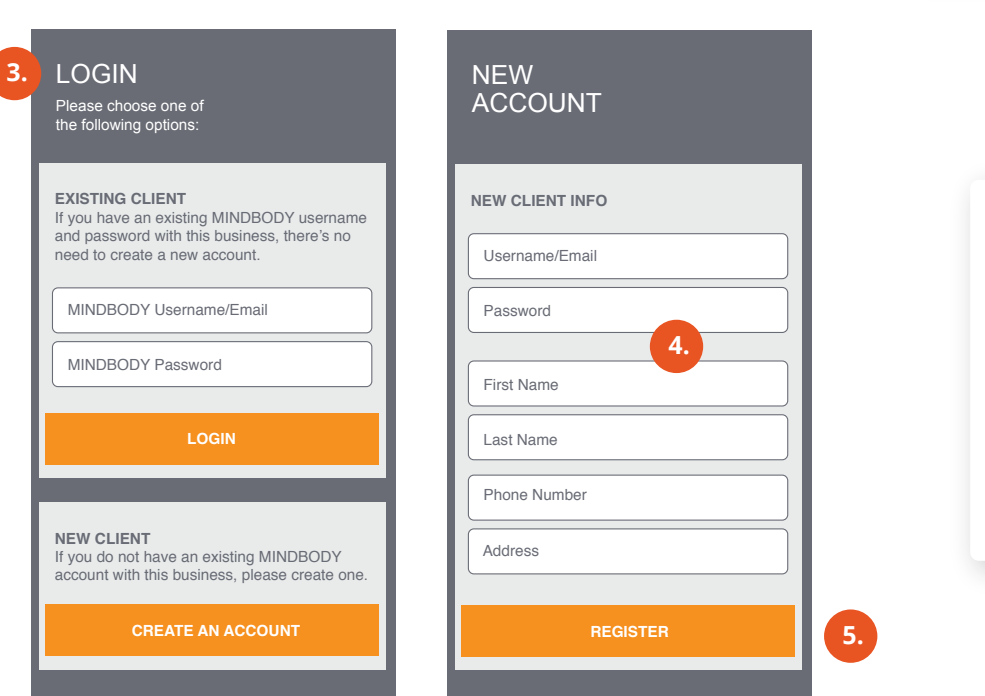

| history when you log-in at | rchase<br>t |
|----------------------------|-------------|
| www.yoursiteaddress.co     | om          |

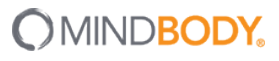